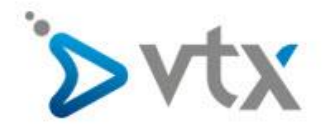

## Ausgehende Anrufe einschränken

Diese Schritt -- für-Schritt Anleitung richtet sich an Benutzer welche ausgehende Anrufe blockieren wollen.

Eine Video Anleitung zum Blockieren ausgehender Anrufe finden Sie hier:

https://www.vtx.ch/de/support/telefonie/videos/vpbx-ausgehende-anrufe-einschraenken

Melden Sie sich unter https://kiosk.vtx.ch an. Klicken Sie anschliessend auf Meine Dienste - Telefonie

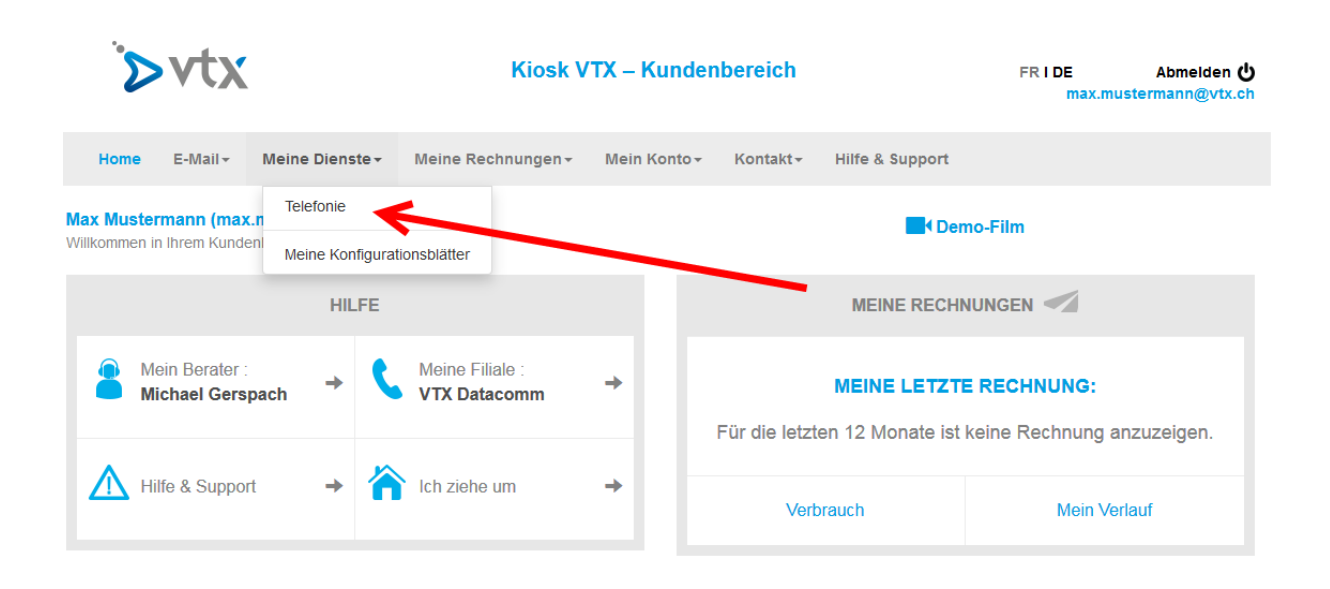

Klicken Sie nun auf linker Seite auf (1) **Einschränkung von Anrufen** und wählen dann auf der rechten Seite Ihre Telefonie Dienstleistung, in diesem Beispiel Virtual PBX (2) aus.

| Home E-Mail - Mein                 | e Dienste - Meine Rechnungen -     | Mein Konto - Kontakt -           | Hilfe & Supp | ort                         |
|------------------------------------|------------------------------------|----------------------------------|--------------|-----------------------------|
| Home > Meine Dienste > Telefonie > | Einschränkung von Anrufen          |                                  |              |                             |
| Meine Dienste                      |                                    | ANRUFEN                          |              |                             |
| Telefonie -                        | Verwaltung der Einschränkung von A | nrufen für Ihre Telefoniedienste |              |                             |
| Detaillierte Abrechnung            | Dienstleistung ⇔                   | Referenz                         | nummern 会    | Einschränkung von Anrufen 会 |
| Einschränkung von Anrufen          | Virtual PBX 10-abonnement (562309) | 061                              | 561 52 99    | 2                           |
| Alle Ihre Nummern                  |                                    |                                  |              |                             |
| Ihre Virtual PBX                   |                                    |                                  |              | 7                           |
| VTX Softphones                     |                                    |                                  |              |                             |
| Telefonverzeichnis                 |                                    |                                  |              |                             |
| Hilfe/Konfiguration                |                                    |                                  |              | 2                           |
| Meine Konfigurationsblätter        |                                    |                                  |              |                             |
|                                    |                                    |                                  |              |                             |

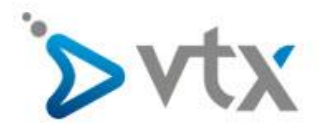

Unter dem Reiter (1) **Ausgehende Anrufe** können sie nun auswählen (2) ob sie die Änderung für sämtliche oder nur eine spezifische Nummer durchführen möchten. Treffen Sie die für sie zutreffende Wahl und klicken sie dann auf (3) **Ändern** 

| Meine Dienste               | BEGRENZUNG/EIN<br>PBX TELES 10 V2                | NSCHRÄNKUNG DER ANRUFI<br>(562309)                                                                             | EVIRTUAL         | Mein Berater    |
|-----------------------------|--------------------------------------------------|----------------------------------------------------------------------------------------------------|------------------|-----------------|
| Detaillierte Abrechnung     | Ausgehende Anrufe                                | ehende Anrufe IP-Begrenzung                                                                                    |                  | Hilfe & Support |
| Einschränkung von Anrufen   | Begrenzung/Einschränku<br>ausgehenden Anrufe     | ung der                                                                                                    | ۷                |                 |
| Alle Ihre Nummern           | Limite für Anrufe auf 09XX-I                     | Mehwertnummern:                                                                                                | Fr. 500.00/Monat |                 |
| Ihre Virtual PBX            | Erlauben oder sperren Sie A<br>Telefonnummer(n). | Anrufe auf bestimmte Nummern oder Dienste mit Ihrer                                                            | /lhren           |                 |
| VTX Softphones              |                                                  | Alle Nummern - 2                                                                                               |                  |                 |
| Telefonverzeichnis          | Anrufe auf                                       | Vorwahlen / Erläuterungen                                                                                      | Recht            |                 |
| Hilfe/Konfiguration         | Schweizer Mobilnetz                              | 079, 078, 077 und 076                                                                                          | Verboten         |                 |
| Meine Konfigurationsblätter | Internationales Mobilnetz                        | z.B.: +33 6 (Frankreich), +39 3 (Italien), +32 4 (Belgien)                                                     | Erlaubt          |                 |
|                             | Internationale Nummern                           | z.B.: +33 (Frankreich), +49 (Deutschland), +39 (Italien)                                                       | Erlaubt          |                 |
|                             | Auskunft                                         | 18xx                                                                                                    | Verboten         |                 |
|                             | Automatischer Weckdienst                         | 0 900 77hhmm                                                                                                   | Erlaubt          |                 |
|                             | Nummer 0 900                                     | Mehrwertnummern für Business- oder<br>Marketing-Dienstleistungen.                                              | Erlaubt          |                 |
|                             | Nummer 0 901                                     | Mehrwertnummern für Unterhaltungsdienste<br>(Horoskop, Chatrooms, usw.),<br>Telefonwettbewerbe, Umfragen, usw. | Verboten         |                 |
|                             | Nummer 0 906                                     | Mehnvertnummern für Dienste zur Unterhaltung<br>von Envachsenen.                                               | Verboten         |                 |
|                             |                                                  |                                                                                                    |                  |                 |
|                             |                                                  | ► Ändern 3                                                                                                    |                  |                 |

Nun können Sie bei den vordefinierten Regeln auswählen ob sie einen Anruf auf diese Nummern wie zum Beispiel Mehrwertnummern 0900 oder 0901 Erlauben oder verbieten möchten. Mit **Bestätigen** können Sie ihre Anpassungen speichern.

| Meine Dienste               | BEGRENZUNG/EIN<br>PBX TELES 10 V2                | ISCHRÄNKUNG DER ANRUF<br>(562309)                                                                              | EVIRTUAL         |
|-----------------------------|--------------------------------------------------|----------------------------------------------------------------------------------------------------|------------------|
| Detaillierte Abrechnung     | Ausgehende Anrufe Eing                           | ehende Anrufe IP-Begrenzung                                                                                    |                  |
| Einschränkung von Anrufen   | Begrenzung/Einschränku<br>ausgehenden Anrufe     | Begrenzung/Einschränkung der 😣                                                                                 |                  |
| Alle Ihre Nummern           | Limite für Anrufe auf 09XX-I                     | Mehwertnummern:                                                                                                | Fr. 500.00/Monat |
| Ihre Virtual PBX            | Erlauben oder sperren Sie A<br>Telefonnummer(n). | nrufe auf bestimmte Nummern oder Dienste mit Ihre                                                              | r/lhren          |
| VTX Softphones              |                                                  | Alle Nummern 🗸                                                                                                 | -                |
| Telefonverzeichnis          | Anrufe auf                                       | Vorwahlen / Erläuterungen                                                                                      | Recht            |
| Hilfe/Konfiguration         | Schweizer Mobilnetz                              | 079, 078, 077 und 076                                                                                          | Verboten 👻       |
| Meine Konfigurationsblätter | Internationales Mobilnetz                        | z.B.: +33 6 (Frankreich), +39 3 (Italien), +32 4 (Belgien)                                                     | Erlaubt 👻        |
|                             | Internationale Nummern                           | z.B.: +33 (Frankreich), +49 (Deutschland), +39 (Italien)                                                       | Erlaubt 👻        |
|                             | Auskunft                                         | 18xx                                                                                                    | Verboten 🗸       |
|                             | Automatischer Weckdienst                         | 0 900 77hhmm                                                                                                   | Erlaubt 👻        |
|                             | Nummer 0 900                                     | Mehrwertnummern für Business- oder<br>Marketing-Dienstleistungen.                                              | Erlaubt 👻        |
|                             | Nummer 0 901                                     | Mehnwertnummern für Unterhaltungsdienste<br>(Horoskop, Chatrooms, usw.),<br>Telefonwettbewerbe, Umfragen, usw. | Verboten 🗸       |
|                             | Nummer 0 906                                     | Mehrwertnummern für Dienste zur Unterhaltung<br>von Erwachsenen.                                               | Verboten 👻       |
|                             |                                                  |                                                                                                    |                  |
|                             |                                                  | ▶ Bestätigen                                                                                                   |                  |